## **GOOGLE SHEETS BASICS**

Google Sheets is a spreadsheet application, similar to MS Excel. It is a free application that can be downloaded from Google Apps to your PC, Tablet or Phone. You will need a Google account to download the application. The files are automatically saved to the Google Drive, but you can save the files on your PC.

| ACCES                                                                                                    | SSING GOOGLE SHEETS                                                                                                    |
|----------------------------------------------------------------------------------------------------|----------------------------------------------------------------------------------------------------|
| Open a web browser and go to the Google<br>Website – www.google.com                                                                                                    | G Google × +<br>← → C ♠ https://www.google.com                                                                                                    |
| Click the <b>Applications Icon</b> in the upper-<br>right corner as shown here.<br>Since all files created with Sheets are<br>automatically saved to your Google Drive,<br>you can access the Sheets application from<br>there.<br>Click the <b>Drive Icon</b> . | Images Images   Images Images   Images <t< td=""></t<> |
|                                                                                                    | More                                                                                                    |

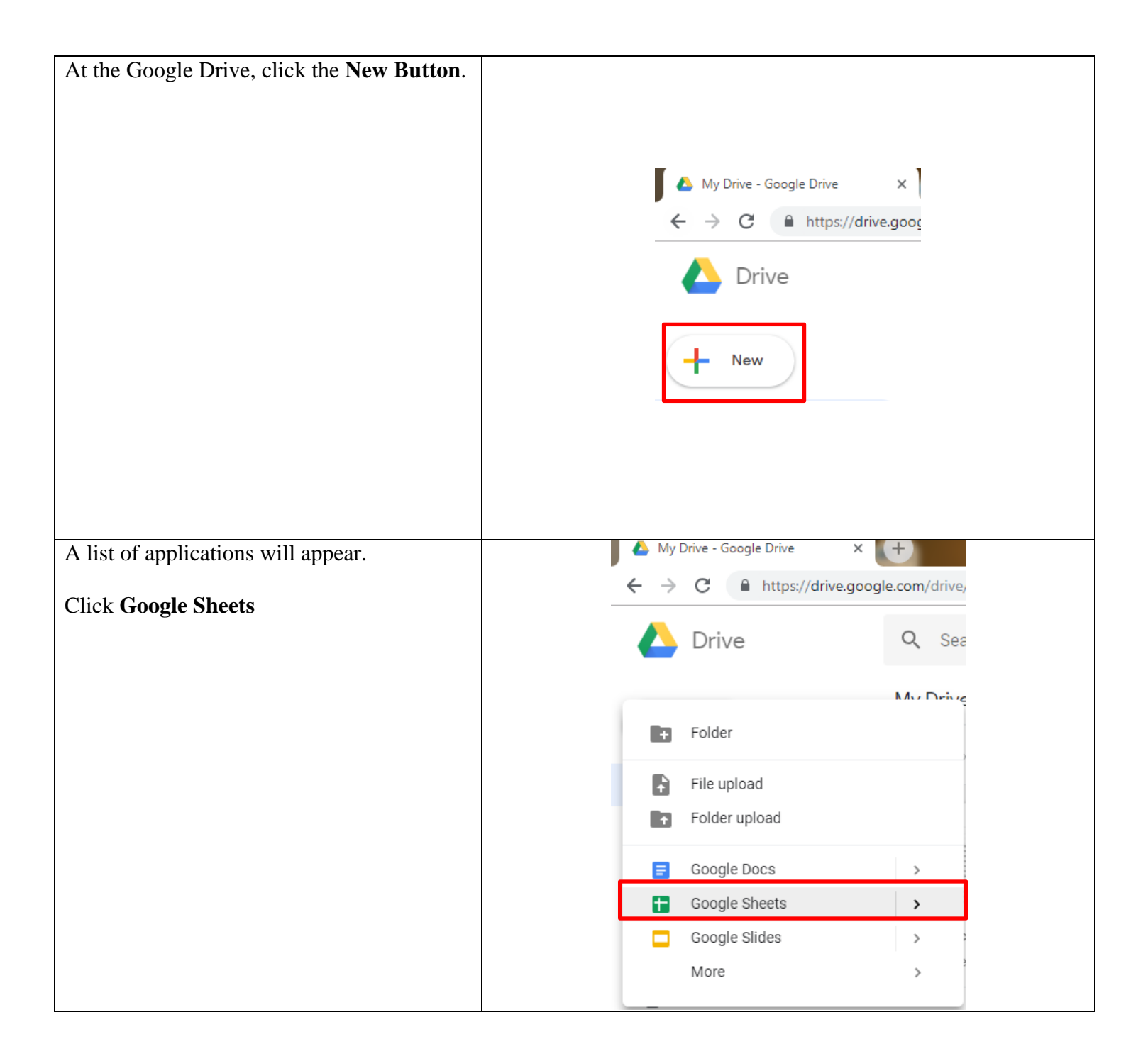

| The application will open. | A 1 | My Drive - Google | Drive      | ×       | 🖽 Unt     | titled spread | lsheet - ( | Google S | ×     | +       |       |         |          |            |        |        |     |   |
|----------------------------|-----|-------------------|------------|---------|-----------|---------------|------------|----------|-------|---------|-------|---------|----------|------------|--------|--------|-----|---|
|                            | ← · | → C 🔒             | https://do | cs.goog | gle.com/s | spreadshe     | ets/d/1    | -jYqIPdi | jPPm9 | SLOATbL | GDDLE | 3GP3nSw | 3hG6-6   | aNbfw      | g/edit | #gid=0 | D   |   |
|                            |     | I Institute of    | da         | haat    |           |               |            |          |       |         |       |         |          |            |        |        |     |   |
|                            |     | File Edit         | View I     | nsert   | Format    | Data T        | ools /     | Add-ons  | Hel   | р       |       |         |          |            |        |        |     |   |
|                            | 5   | ~ 6 7             | 100%       | - \$    | %.0_      | .00 123       | - AI       | rial     | Ŧ     | 10      | - B   | I÷      | <u>A</u> | <b>è</b> . | ⊞      | 53 -   | ≡ - | Ť |
|                            | fx  |                   |            |         |           |               |            |          |       |         |       |         |          |            |        |        |     |   |
|                            | JA  | A                 | в          |         | с         | :             | D          |          |       | E       |       | F       |          | G          |        | н      | -   |   |
|                            | 1   |                   | -          |         |           |               |            |          |       |         |       |         |          |            |        |        |     | - |
|                            | 2   |                   | •          |         |           |               |            |          |       |         |       |         |          |            |        |        |     |   |
|                            | 3   |                   |            |         |           |               |            |          |       |         |       |         |          |            |        |        |     |   |
|                            | 4   |                   |            |         |           |               |            |          |       |         |       |         |          |            |        |        |     |   |
|                            | 5   |                   |            |         |           |               |            |          |       |         |       |         |          |            |        |        |     |   |
|                            | 6   |                   |            |         |           |               |            |          |       |         |       |         |          |            |        |        |     |   |
|                            | 7   |                   |            |         |           |               |            |          |       |         |       |         |          |            |        |        |     |   |
|                            | 8   |                   |            |         |           |               |            |          |       |         |       |         |          |            |        |        |     |   |
|                            | 9   |                   |            |         |           |               |            |          |       |         |       |         |          |            |        |        |     |   |
|                            | 10  |                   |            |         |           |               |            |          |       |         |       |         |          |            |        |        |     |   |
|                            | 11  |                   |            |         |           |               |            |          |       |         |       |         |          |            |        |        |     |   |
|                            | 12  |                   |            |         |           |               |            |          |       |         |       |         |          |            |        |        |     |   |
|                            | 13  |                   |            |         |           |               |            |          |       |         |       |         |          |            |        |        |     |   |
|                            | 14  |                   |            |         |           |               |            |          |       |         |       |         |          |            |        |        |     |   |
|                            | 15  |                   |            |         |           |               |            |          |       |         |       |         |          |            |        |        |     |   |
|                            | 16  |                   |            |         |           |               |            |          |       |         |       |         |          |            |        |        |     |   |
|                            | 17  |                   |            |         |           |               |            |          |       |         |       |         |          |            |        |        |     |   |
|                            | 10  |                   |            |         |           |               |            |          |       |         |       |         |          |            |        |        |     |   |
|                            | 20  |                   |            |         |           |               |            |          |       |         |       |         |          |            |        |        |     |   |
|                            | 21  |                   |            |         |           |               |            |          |       |         |       |         |          |            |        |        |     |   |
|                            | 22  |                   |            |         |           |               |            |          |       |         |       |         |          |            |        |        |     |   |
|                            | 23  |                   |            |         |           |               |            |          |       |         |       |         |          |            |        |        |     |   |
|                            | 24  |                   |            |         |           |               |            |          |       |         |       |         |          |            |        |        |     |   |
|                            | 25  |                   |            |         |           |               |            |          |       |         |       |         |          |            |        |        |     |   |
|                            | 26  |                   |            |         |           |               |            |          |       |         |       |         |          |            |        |        |     |   |
|                            | 27  |                   |            |         |           |               |            |          |       |         |       |         |          |            |        |        |     |   |
|                            | 28  |                   |            |         |           |               |            |          |       |         |       |         |          |            |        |        |     |   |
|                            | 29  |                   |            |         |           |               |            |          |       |         |       |         |          |            |        |        |     |   |

| GOO       | )GLE SHEETS - MENU                                   |
|-----------|------------------------------------------------------|
| File Menu | File Edit View Insert Format Data Tools Add-ons Help |
|           | ✓ Share % .0 123 - Arial -                           |
|           | New ►                                                |
|           | Open Ctrl+O                                          |
|           | Make a copy.                                         |
|           |                                                      |
|           | Ernail as attachment                                 |
|           | Version history                                      |
|           | Rename                                               |
|           | Move to trash                                        |
|           | Publish to the web                                   |
|           | Ernail collaborators                                 |
|           | Document details                                     |
|           | Spreadsheet settings                                 |
| Edit Menu | Edit View Insert Format D:                           |
|           | Lunch index format be                                |
|           | Redo Ctrl+Y                                          |
|           | X Cut Ctrl+X                                         |
|           | Copy Ctrl+C                                          |
|           | Paste Ctrl+V                                         |
|           | Paste special                                        |
|           | Find and replace Ctrl+H                              |
|           | Delete values                                        |
|           | Delete row 1                                         |
|           | Delete cells and shift up                            |
|           | Delete cells and shift <b>left</b>                   |
|           | Clear notes                                          |
|           | Remove checkboxes                                    |

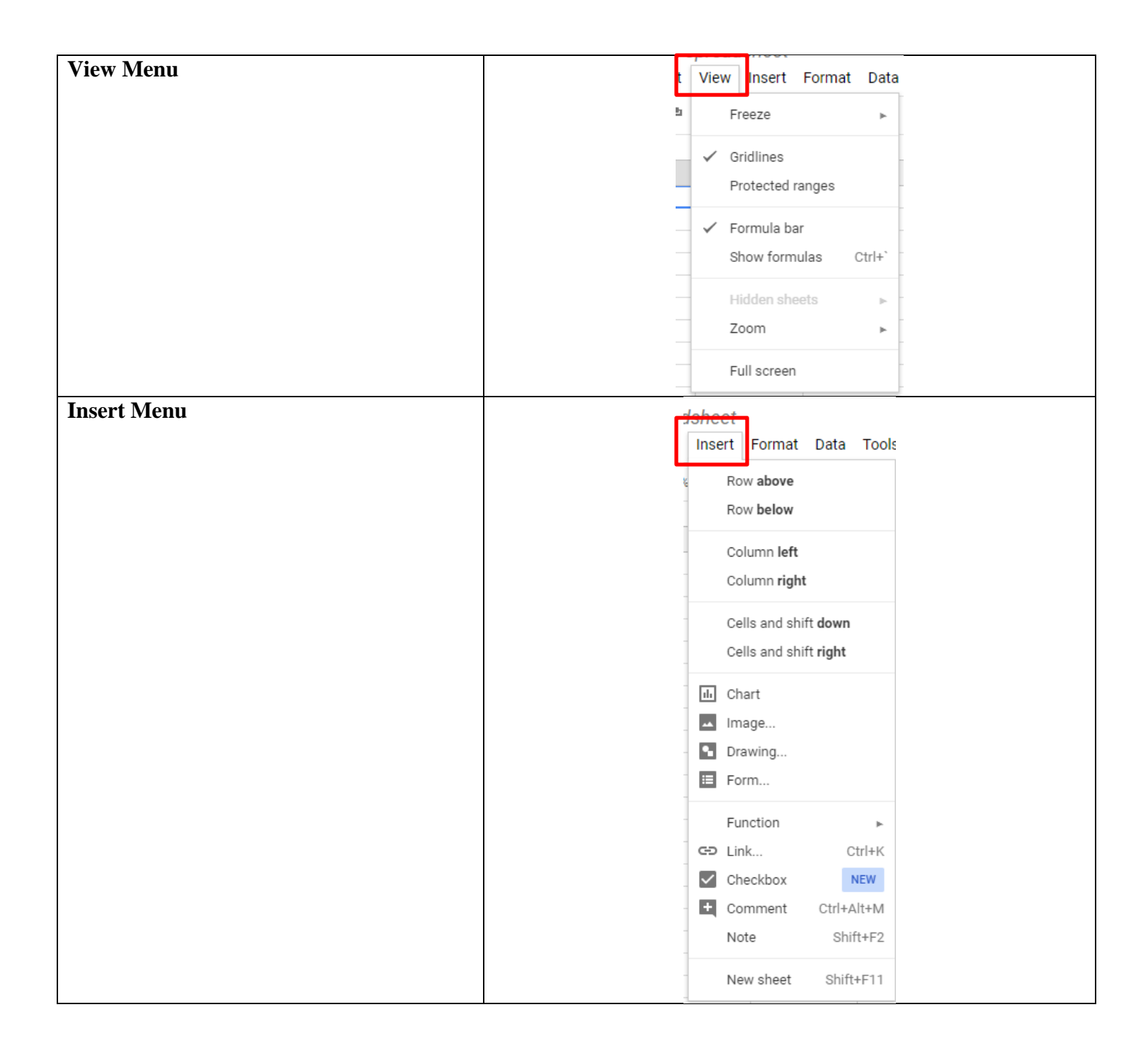

| Format Menu             | Format Data Tools Add-ons |
|-------------------------|---------------------------|
|                         | \$ Number >               |
|                         | B Bold Ctrl+B             |
|                         | - Italic Ctrl+I           |
|                         | U Underline Ctrl+U        |
|                         | Strikethrough Alt+Shift+5 |
|                         | Font size                 |
|                         | Align 🕨                   |
|                         | Merge cells               |
|                         | ─ Text wrapping ►         |
|                         | Text rotation 🕨           |
|                         | Conditional formatting    |
|                         | Alternating colors        |
|                         | X Clear formatting Ctrl+\ |
| Data, Tools & Add-ons – | Data Tada Addama          |
| Advanced Features       | Data Iools Add-ons        |
| Help Menu               | Help                      |
|                         | Search the menus (Alt+/)  |
|                         | Sheets Help               |
|                         | Report a problem          |
|                         | Report abuse/copyright    |
|                         | Function list             |
|                         | Keyboard shortcuts Ctrl+/ |

| Calaran Maran                         |         |          | -                |           | _      |   |
|---------------------------------------|---------|----------|------------------|-----------|--------|---|
| Column Menu                           |         |          | в                | C         | D      | ) |
|                                       |         | X        | Cut              |           | Ctrl+X |   |
|                                       | Check # | Ē        | Сору             |           | Ctrl+C |   |
|                                       |         | Û        | Paste            |           | Ctrl+V |   |
|                                       | 1       |          | Paste special    |           | ►      | 1 |
|                                       | 1       |          | Insert 1 left    |           |        |   |
|                                       | 1       |          | Insert 1 right   |           |        | 1 |
|                                       | 1       |          |                  |           |        |   |
|                                       | 1       |          |                  | 1         |        |   |
|                                       |         |          | Llide column     |           |        |   |
|                                       | 1       |          |                  |           |        |   |
|                                       | 1       |          | Resize colum     | n         |        |   |
|                                       | 1       |          | Group columr     | ı         |        |   |
|                                       | 1       |          | Ungroup colu     | mn        |        |   |
|                                       |         |          | Sort sheet A -   | →Z        |        |   |
|                                       |         |          | Sort sheet Z -   | → A       |        |   |
|                                       |         |          | Randomize ra     | nae       |        |   |
|                                       |         | <u> </u> | nandornize ra    |           |        |   |
|                                       |         |          | Get link to this | s range   |        |   |
|                                       |         |          | Define named     | range     |        |   |
|                                       |         |          | Protect range    |           |        |   |
|                                       |         |          | Conditional fo   | ormatting |        |   |
|                                       |         |          | Data validatio   | n         |        |   |
|                                       |         |          |                  |           |        |   |
| Sheets Menu                           | 24      |          |                  |           |        |   |
| Click the $+$ sign to add more sheets | 25      |          | Delete           |           |        |   |
|                                       | 26      |          | Duplicate        | e         |        |   |
|                                       | 27      |          | Copy to          | -         |        |   |
|                                       | 28      |          | Rename.          |           |        |   |
|                                       | 29      |          | Change           | color     | ►      |   |
|                                       | 31      |          | Protect s        | heet      |        |   |
|                                       | 32      |          | Hide she         | et        | 1      |   |
|                                       | 33      |          | View cor         | nments    |        |   |
|                                       | 34      |          | 1644 601         | QIRG      |        |   |
|                                       | 35      |          | — Move rig       | ht        |        |   |
|                                       | 30      |          | Move lef         | t         |        |   |
|                                       |         | _        | Sheet1 -         |           |        |   |

| OTHE                                            | R PARTS OF THE SCREEN                                                                                                    |
|-------------------------------------------------|----------------------------------------------------------------------------------------------------|
|                                                 | Toolbar                                                                                                    |
| ▶ ~ 壱 🏲 100% - \$ % .000_ 123 - Arial           | $- 10 - B I + A + B H = H + E - E - L + H + V + G = I + V + \Sigma + $                                                                                                    |
| Formula Bar                                     | fx                                                                                                    |
| Home Button                                     | Untitled spreadsheet<br>File Edit View Insert                                                                                                    |
|                                                 | Templates                                                                                                    |
| Click the three dots for a list of more templat | tes to chose from:                                                                                                    |
| Start a new spreadsheet                         | Image: Constrained state state stat |
| Comments                                        |                                                                                                    |
|                                                 | Pizza       Gail Weiss         Joey's - Great Pizza       Joey's - Great Pizza         Comment       Cancel         Image: Comment       Image: Cancel         Image: Comment       Image: Cancel         Image: Comment       Image: Cancel         Image: Comment       Image: Cancel         Image: Comment       Image: Cancel         Image: Comment       Image: Cancel         Image: Comment       Image: Comment         Image: Comment       Image: Comment                                                                                                    |
| Share                                           | ê SHARE                                                                                                    |
|                                                 |                                                                                                    |
|                                                 | Share with others Get shareable link (G)                                                                                                    |
|                                                 | People                                                                                                    |
|                                                 | Enter names or email addresses                                                                                                    |
|                                                 | Done Advanced                                                                                                    |

|                              | K                     | EYSTROKES                      |                                        |      |
|------------------------------|-----------------------|--------------------------------|----------------------------------------|------|
| Keystrokes for<br>Navigation | Keyboard shortcuts    | Q Search keyboard short        | tcuts                                  | ×    |
|                              | Editing               | Navigation                     |                                        |      |
|                              | Menus                 | Chat                           | Shift+Esc                              |      |
|                              | Formatting            | Enter current comment          | Ctrl+Alt+E Ctrl+Alt+C                  |      |
|                              | Data                  | Find and replace               | Ctrl+H                                 |      |
|                              | Data                  | Find                           | Ctrl+F                                 |      |
|                              | Review                | Focus database pill            | Ctrl+Shift+'                           |      |
|                              | Selection             | Focus pop up                   | Ctrl+Alt+E Ctrl+Alt+P                  |      |
|                              | Screen reader support | Focus quicksum                 | Alt+Shift+Q                            |      |
|                              | File commands         | Move focus out of editing area | Ctrl+Alt+Shift+M                       |      |
|                              | View                  | Move to beginning of sheet     | Ctrl+Home                              |      |
|                              | - Navigation          | Move to end of row             | End                                    |      |
|                              | - View shortd         | outs in help center            | Override browser shortcuts VIEW OVERRI | IDES |
|                              |                       |                                |                                        |      |
| Selecting                    | Keyboard shortcuts    | Q Search keyboard shortcu      | ıts                                    | ×    |
|                              | Editing               | Selection                      |                                        |      |
|                              | Menus                 | Select all                     | Ctrl+A or Ctrl+Shift+Space             |      |
|                              | Formatting            | Select column                  | Ctrl+Space                             |      |
|                              | Formatting            | Select row                     | Shift+Space                            | _    |
|                              | Data                  |                                |                                        |      |

|                                                | MOUSE SHAPE |
|------------------------------------------------|-------------|
| Arrow – Used to select a cell, range of cells, |             |
| column(s) and row(s)                           |             |
|                                                |             |
| AutoFill Handle – User to copy cell            |             |
| contents or formulas to adjoining cells        |             |
| Hand - Used to Move or Copy text using the     |             |
| Drag & Drop feature                            |             |
|                                                | cm          |

### FORMATTING OPTIONS

Since calculations can be performed on Dates and Numbers, do NOT mix Text, Dates, and Numbers in the same column or row.

#### TEXT

Sheets considers any cell containing any text, even if it contains both text and numbers as "TEXT" (addresses and telephone numbers are text.)

#### DATE

Sheets recognizes several different ways of inserting a date: November 1, 2018 11/1/18 Nov-01 Nov-2018 11/01/18

The current date can be inserted by pressing CTRL + ; at the same time

#### TIME

Sheets also recognizes several different ways of inserting the time. 13:30

10:21AM

20:00 (military time)

The current time can be inserted by pressing CTRL + SHIFT + ; at the same time

| NI | JM | BERS |  |
|----|----|------|--|

You can enter numbers with many different formats in Sheets.

| For                       | mat Data Too                             | ols Add-ons | Help <u>All chan</u> | ges saved in Drive                           |                       |                                   |                                                |
|---------------------------|------------------------------------------|-------------|----------------------|----------------------------------------------|-----------------------|-----------------------------------|------------------------------------------------|
|                           | Number                                   | +           | ✓ Automatic          | 2                                            | • 🖽 EE -              | ≡ - ± -                           | $\left  \frac{1}{1} \right\rangle \rightarrow$ |
| P                         | Pold                                     | Ctrl+P      | Plain text           | -                                            |                       |                                   |                                                |
| 7                         | bulu                                     | Otelu       |                      |                                              |                       | G                                 |                                                |
| <i>.</i>                  | Italic                                   | Ctri+i      | Number               | 1,000.12                                     |                       |                                   |                                                |
| <u>U</u>                  | Underline                                | Ctrl+U      | Percent              | 10.12%                                       |                       | Check Cashed                      | Categ                                          |
| ÷                         | Strikethrough                            | Alt+Shift+5 | Scientific           | 1.01E+03                                     | \$5,000.00            |                                   |                                                |
|                           | Foot size                                |             |                      |                                              | \$4,950.00            | Х                                 | Utility                                        |
|                           | Font size                                | *           | Accounting           | \$ (1,000.12)                                | \$4,850.00            |                                   | Utility                                        |
|                           | Align                                    |             | Financial            | (1,000.12)                                   | \$4,810.00            |                                   | Utility                                        |
|                           | Merrie cells                             |             | Currency             | \$1,000.12                                   | \$4,745.00            |                                   | Food                                           |
|                           | Text wrenning                            |             | Currency (rou        | inded) \$1,000                               | \$4,638.00            |                                   | Home                                           |
|                           | Text wrapping                            | ×           | ,(                   |                                              | \$4,475.73            |                                   | Car                                            |
|                           | Text rotation                            |             | Date                 | 9/26/2008                                    | \$4,225.73            |                                   | Car                                            |
|                           | Conditional form                         | atting      | Time                 | 3:59:00 PM                                   | \$6,225.73            |                                   | Depos                                          |
|                           |                                          | atting      | Date time            | 9/26/2008 15:59:00                           | \$6,145.73            |                                   | Home                                           |
|                           | Alternating color                        | S           | Duration             | 24:01:00                                     | \$6,115.73            |                                   | Medio                                          |
| x                         | Clear formatting                         | Ctrl+\      | Duration             | 24.01.00                                     | \$6,090.73            |                                   | Medio                                          |
| .,                        |                                          |             | More Format          | s 🕨                                          | More our              | ranaiaa                           | Food                                           |
|                           |                                          |             |                      |                                              | More curr             | lencies                           |                                                |
|                           |                                          |             |                      |                                              | More date<br>Custom n | e and time forma<br>number format | its                                            |
|                           |                                          |             |                      |                                              |                       |                                   |                                                |
|                           |                                          |             |                      |                                              |                       |                                   |                                                |
| iene                      | eral Number                              |             |                      | 99                                           |                       |                                   |                                                |
| ene                       | eral Number<br>ma                        |             |                      | 99<br>5,400                                  |                       |                                   |                                                |
| dente                     | eral Number<br>ima<br>ent                |             |                      | 99<br>5,400<br>20%                           |                       |                                   |                                                |
| ene<br>om<br>erco         | eral Number<br>Ima<br>ent<br>mal         |             |                      | 99<br>5,400<br>20%<br>3.12345                |                       |                                   |                                                |
| ene<br>om<br>erco<br>leci | eral Number<br>ima<br>ent<br>mal<br>ency |             |                      | 99<br>5,400<br>20%<br>3.12345<br>\$34,000.00 |                       |                                   |                                                |

|                                              | FUNCTION | S                                  |                       |                                     |          |          |   |  |
|----------------------------------------------|----------|------------------------------------|-----------------------|-------------------------------------|----------|----------|---|--|
| Auto Calculate Feature                       |          | r                                  | Σ.                    |                                     |          |          |   |  |
| You can quickly get a sum, average, count of |          |                                    | SUM                   | 4                                   |          |          |   |  |
| a range of numbers without entering a        |          | к                                  | SUN                   | BACE                                |          | м        |   |  |
| formula with the Auto Calculate Feature.     |          |                                    | AVE                   | RAGE                                |          |          |   |  |
| *Click the Functions Icon on the Toolbar and |          |                                    |                       |                                     |          |          |   |  |
| select the function                          |          |                                    | MAX                   | K                                   |          |          |   |  |
| *Select the range of cells you want to       |          |                                    | MIN                   |                                     |          | <u> </u> |   |  |
| calculate                                    |          |                                    | All                   |                                     | ►        |          |   |  |
| *Dragg ENTED                                 |          |                                    | Arra                  | у                                   | ►        |          |   |  |
| TICSS EIVTER.                                |          |                                    | Data                  | abase                               | ►        | <u> </u> |   |  |
|                                              |          |                                    | Date                  | 9                                   | ►        | -        |   |  |
|                                              |          |                                    | Engi                  | ineering                            | ►        |          |   |  |
|                                              |          |                                    | Filte                 | r                                   | ►        |          |   |  |
|                                              |          |                                    | Fina                  | ncial                               | ►        |          |   |  |
|                                              |          |                                    | Goo                   | gle                                 | ►        |          |   |  |
|                                              |          |                                    | Info                  |                                     | ►        |          |   |  |
|                                              |          |                                    | Logi                  | ical                                | ►        |          |   |  |
|                                              |          |                                    | Loo                   | kup                                 | ►        |          |   |  |
|                                              |          |                                    | Mat                   | h                                   | ►        |          |   |  |
|                                              |          |                                    | Ope                   | rator                               | ►        |          |   |  |
|                                              |          |                                    | Pars                  | ser                                 | ►        | -        |   |  |
|                                              |          |                                    | Stat                  | istical                             | ►        |          |   |  |
|                                              |          |                                    | Text                  |                                     | ►        |          |   |  |
|                                              |          |                                    |                       |                                     |          |          |   |  |
|                                              |          |                                    | Lear                  | rn more                             |          |          |   |  |
|                                              |          |                                    |                       |                                     |          |          |   |  |
|                                              |          | С                                  |                       | D                                   |          | E        |   |  |
|                                              |          |                                    | 50                    |                                     |          |          |   |  |
|                                              | -        |                                    | 60                    |                                     |          |          |   |  |
|                                              | -        |                                    | 23                    |                                     |          |          |   |  |
|                                              |          | =SUM(_)                            |                       |                                     |          |          |   |  |
|                                              |          | SUM( <mark>valu</mark>             | u <mark>e1</mark> , [ | value2,])                           |          | ~ 3      | × |  |
|                                              |          | Example<br>SUM( <mark>A2:</mark> / | A100,                 | 101)                                |          |          | - |  |
|                                              |          | Summary                            |                       |                                     |          |          | _ |  |
|                                              |          | Returns the                        | e sum of              | a series of numbers                 | and/or o | cells.   |   |  |
|                                              | -        | The first nu                       | imber or              | range to add togeth                 | er.      |          | _ |  |
|                                              |          | value2 [(<br>Additional I          | optional]<br>numbers  | repeatable<br>s or ranges to add to | value1.  |          | - |  |
|                                              |          | Learn more                         | e about S             | SUM                                 |          |          |   |  |
|                                              |          |                                    |                       |                                     |          |          | _ |  |
|                                              |          |                                    |                       | C                                   | 1        |          |   |  |
|                                              |          |                                    |                       | 5                                   | D        |          |   |  |
|                                              |          |                                    |                       | 2                                   | 3        |          |   |  |
|                                              |          |                                    |                       | 142 ×                               | 9        |          |   |  |
|                                              |          |                                    |                       | =SUM( <u>C16:C19</u> )              | )        |          |   |  |

| <i>Average</i> | Gives you the average of a range of numbers.                  |
|----------------|---------------------------------------------------------------|
| Count          | Counts the number of cells in a range                         |
| Numeric Count  | Counts the number of cells that contain numbers in the range. |
| Maximum        | Returns the maximum value in the range.                       |
| Minimum        | Returns the minimum value in the range.                       |
| Sum            | Gives you the sum of the range.                               |

# **RULES FOR CREATING FORMULAS**

Every formula must begin with an equal sign (=).

No spaces are to appear in the formula.

Numbers or cell addresses can be referenced.

Numbers can be used in formulas as follows: =Sum(45+67+123+567)

Formulas can use cell addresses as follows: =sum(D5+D6+D7+D8)

The cell addresses can be typed in capital or lowercase.

Formulas can contain both numbers and cell addresses =sum(D9+6+D10+8)

| <b>ARITHMETIC OPERATORS</b> |                 |                                  |
|-----------------------------|-----------------|----------------------------------|
| Operator                    | Formula         | Type of Operation                |
| +                           | =2+2 or =A1+A2  | Addition                         |
| -                           | =10-3 or =A1-A2 | Subtraction                      |
| *                           | =4*4 or =A1*A2  | Multiplication                   |
| /                           | =20/5 or =A1/A2 | Division                         |
| %                           | =10%            | Percent                          |
| ٨                           | =5^2 or =A1^A2  | Exponentiation (to the power of) |

| COMPARATIVE OPERATORS |                          |  |
|-----------------------|--------------------------|--|
| Operator              | Type of Operation        |  |
| =                     | Equal to                 |  |
| <                     | Less than                |  |
| <=                    | Less than or equal to    |  |
| >                     | Greater than             |  |
| >=                    | Greater than or equal to |  |
| $\diamond$            | Not equal to             |  |

## **RULES FOR CREATING FORMULAS WITH FUNCTIONS**

All formulas must start with an equal sign (=), followed by the function name.

The arguments must be in parentheses.

AND NO SPACES are to appear.

#### =SUM(2,4,5,B6,C15,D21)

**NOTE**: By default EXCEL always displays the results of the formula in the cell of the worksheet. If you want to see the actual formulas in the worksheet, press  $CTRL + \sim (tilda)$ .